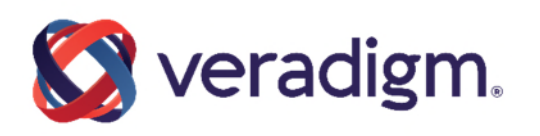

# Veradigm Connect Partner Test Environments Testing FHIR Patient Applications for use with Veradigm EHR

Last updated: December 9, 2024

#### Published Date: December 9, 2024

For further information about this manual or other Veradigm LLC products, contact Global Product Support Services, https://veradigm.com/contact/#support

#### **Proprietary Notice**

© 2024 Veradigm LLC and/or its affiliates. All Rights Reserved.

This document contains confidential and proprietary information protected by trade secret and copyright law. This document, the information in this document, and all rights thereto are the sole and exclusive property of Veradigm LLC and/or its affiliates, are intended for use by customers and employees of Veradigm LLC and/or its affiliates and others authorized in writing by Veradigm, LLC and/or its affiliates, and are not to be copied, used, or disclosed to anyone else, in whole or in part, without the express written permission of Veradigm Global Product Support Services at 888 GET-HELP or 888-438-4357. Notice to U.S. Government Users: This is "Commercial Computer Software Documentation" within the meaning of FAR Part 12.212 (October 1995), DFARS Part 227.7202 (June 1995) and DFARS 252.227-7014 (a) (June 1995). All use, modification, reproduction, release, performance, display, and disclosure shall be in strict accordance with the license terms of Veradigm LLC and/or its affiliates. Manufacturer is Veradigm LLC, and/or its affiliates, 222 Merchandise Mart Plaza, Suite #2024, Chicago, IL 60654 USA.

### IMPORTANT NOTICE REGARDING GOVERNMENT USE

The software and other materials provided to you by Veradigm LLC include "commercial computer software" and related documentation within the meaning of Federal Acquisition Regulation 2.101, 12.212, and 27.405-3 and Defense Federal Acquisition Regulation Supplement 227.7202 and 52.227-7014(a). These materials are highly proprietary to Veradigm LLC and its vendors. Users, including those that are representatives of the U.S. Government or any other government body, are permitted to use these materials only as expressly authorized in the applicable written agreement between Veradigm LLC and your organization. Neither your organization nor any government body shall receive any ownership, license, or other rights other than those expressly set forth in that agreement, irrespective of (a) whether your organization is an agency, agent, or other instrumentality of the U.S. Government or any other government body, (b) whether your organization is entering into or performing under the agreement in support of a U.S. Government or any other government funding of any nature, or (c) anything else.

All trademarks, service marks, trade names, trade dress, product names, and logos are property of their respective owners. Any rights not expressly granted herein are reserved.

The names and associated patient data used in this documentation are fictional and do not represent any real person living or otherwise. Any similarities to actual people are coincidental.

Images and option names used in this documentation might differ from how they are displayed in your environment. Certain options and labels vary according to your specific configuration. Images are for illustration purposes only.

Fee schedules, relative value units, conversion factors and/or related components are not assigned by the AMA, are not part of CPT, and the AMA is not recommending their use. The AMA does not directly or indirectly practice medicine or dispense medical services. The AMA assumes no liability for data contained or not contained herein. Excel and Microsoft are either registered trademarks or trademarks of Microsoft Corporation in the United States and/or other countries.

© 2024, Veradigm LLC. For more information, visit Veradigm.

# Contents

| ntroduction                                                 | 4  |
|-------------------------------------------------------------|----|
| Creating a Patient                                          | 4  |
| Sending the Patient an Invitation to the AHC Patient Portal | 7  |
| Registering the Patient on the AHC Patient Portal           | 10 |
| Requesting a Token                                          | 12 |

Page 3 Copyright © 2004-2024 | Veradigm This page contains proprietary information and is not to be duplicated or disclosed to unauthorized persons.

### Introduction

You have been granted testing credentials for the Veradigm Connect Partner Testing Environments (PTE) (formerly referred to as the "sandboxes") for Veradigm. These credentials can be used to test applications that utilize either the Unity API or the Veradigm and Altera FHIR API.

If your FHIR application is intended for patient use, you may need to create patients in Veradigm EHR and configure their records such that they can work with your FHIR application. This document describes the steps necessary to create the conditions under which you want to test your patient application.

### Creating a Patient

- 1. Log in to the Clinical Module in Veradigm EHR as a caregiver who can sign off on a chart.
- 2. On the Clinical Module toolbar, click the pull chart icon ( 🖻 ) to display the Patient Search screen.

| Dationt Search                               |    |   | ×      |
|----------------------------------------------|----|---|--------|
|                                              |    | L | ^      |
| Last Name: Date of <u>B</u> irth: Search Add |    |   |        |
| Eirst Name: Phoge: Clear                     |    |   |        |
| Patient #: Address:                          |    |   |        |
| SN (last 4 digts): Search Training Patients  |    |   |        |
| Search Besults:                              |    |   |        |
|                                              |    |   |        |
|                                              |    |   |        |
|                                              | ОК | C | Cancel |

3. Click Add.

This page contains proprietary information and is not to be duplicated or disclosed to unauthorized persons.

| Patient Demographics                                                                                        | ×                                                                                             |
|----------------------------------------------------------------------------------------------------|-----------------------------------------------------------------------------------------------|
| General Home Address Work Address Guarantor Emergence                                                       | cy Information Other Information Notes                                                        |
| Legal Name   Iitle:     First Name:     Middle Name:     Last Name:     Suffix:                             | Identification Patient #: * Training SSN: Active Referred by: Usual <u>C</u> aregiver: *      |
| Privacy     Any Caregiver       Privacy Level:     Any Caregiver       Confidentiality Level:     Undefined | Determines who can access the chart in ProEHR<br>Determines access level of the exported data |
| Date of Birth: *                                                                                            | Sexual Orientation: Undefined ~<br>Marital Status: Undefined ~                                |
| Single/Multiple Birth: - V Order:                                                                           | R <u>a</u> ce: Undefined                                                                      |
| Birth Se <u>x</u> : * Undefined ~                                                                           | Ethnicit <u>y</u> : Undefined                                                                 |
| Ide <u>n</u> tifies As:                                                                                     | Language: Undefined                                                                           |
| Show LGBT fields                                                                                            | Birth Place:                                                                                  |
|                                                                                                    |                                                                                               |
|                                                                                                    | OK Cancel                                                                                     |

- 4. Complete all required information indicated by red asterisks (\*).
- 5. For **Patient #**, enter any combination of characters.

Copyright © 2004-2024 | Veradigm This page contains proprietary information and is not to be duplicated or disclosed to unauthorized persons.

| Patient Demographics                                                                                | X                                                                                                    |
|----------------------------------------------------------------------------------------------------|----------------------------------------------------------------------------------------------------|
| General Home Address Work Address Guarantor Emergence                                               | y Information Other Information Notes                                                                                                    |
| Legal Name       Ite:       First Name:       Middle Name:       Last Name:       Suffix:           | Identification         Patient #: * 123456         SN:         SN:         Patient #: * 123456         SN:         SN:         Patient #: * 123456         SN:         SN:         Patient #: * 123456         SN:         Patient #: * 123456         SN:         Patient #: * 123456         SN:         Patient #: * 123456         Image: SN:         Patient #: * 123456         Patient #: * 123456         Image: SN:         Patient #: * 123456         Patient #: * 123456 </td |
| Privacy     Privacy Level:     Any Caregiver     ✓       Confidentiality Level:     Undefined     ✓ | Determines who can access the chart in ProEHR<br>Determines access level of the exported data                                                                                                    |
| Date of Birth: * 11/8/1975 (49 years ago) Time of Birth 12:00 PM                                    | Sexual Orientation: Undefined ~                                                                                                    |
| Single/Multiple Birth: V Order:                                                                     | R <u>a</u> ce: Undefined                                                                                                    |
| Birth Se <u>x</u> : <b>*</b> Female ~                                                               | Ethnicity: Undefined                                                                                                    |
| Ide <u>n</u> tifies As: Female ~                                                                    | Language: Undefined                                                                                                    |
| Show LGBT fields                                                                                    | Birt <u>h</u> Place:                                                                                                    |
|                                                                                                    | OK Cancel                                                                                                    |

- 6. Verify that **Active** is selected.
- 7. Click **OK**.

Page 6 Copyright © 2004-2024 | Veradigm This page contains proprietary information and is not to be duplicated or disclosed to unauthorized persons.

# Sending the Patient an Invitation to the AHC Patient Portal

The Patient Invitation is sent from Veradigm EHR.

1. If the patient is not already in context, click the pull chart icon ( ) to display the Patient Search screen. Search for the patient you added in the previous section, and then click on the patient's record.

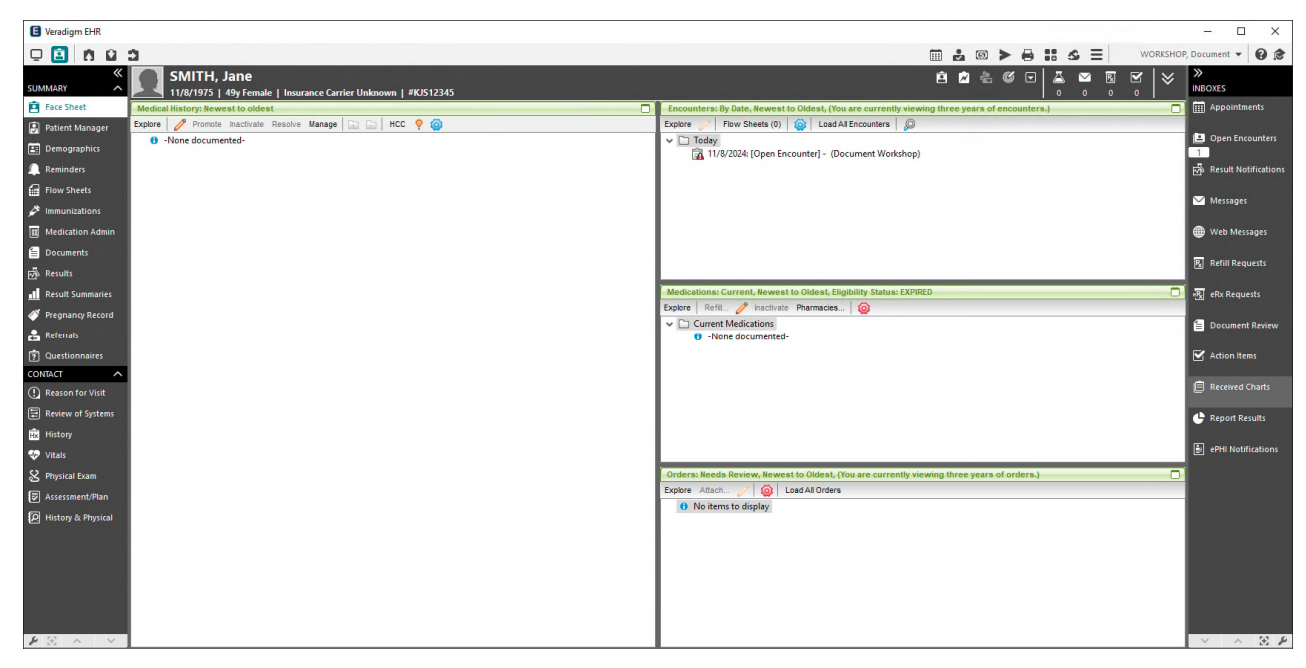

- 2. Under Contact, click Assessment/Plan.
- 3. Click Search.
- 4. In Search Term, enter HOW TO ACCESS.
- 5. Click How to Access Health Information Online using Patient Portal and 3rd Party Apps.

Copyright © 2004-2024 | Veradigm

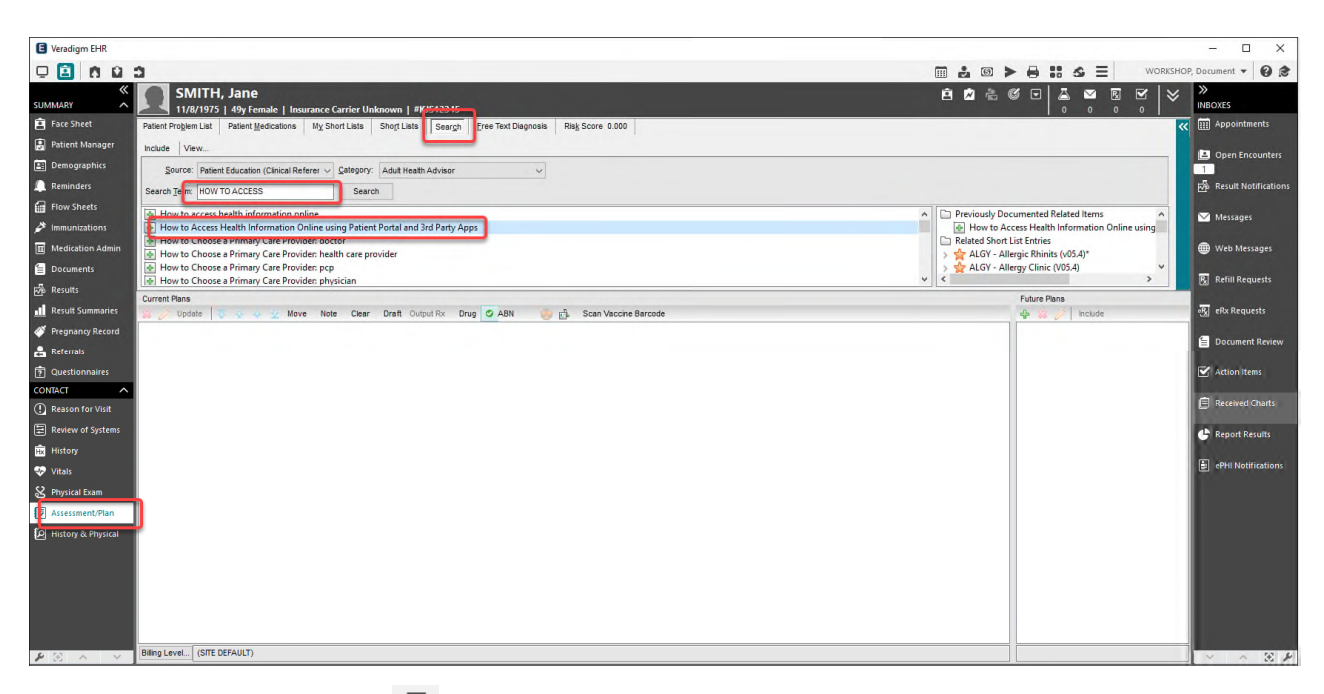

6. Click the print icon ( 🖶 ), and then click **Choose Output Template**.

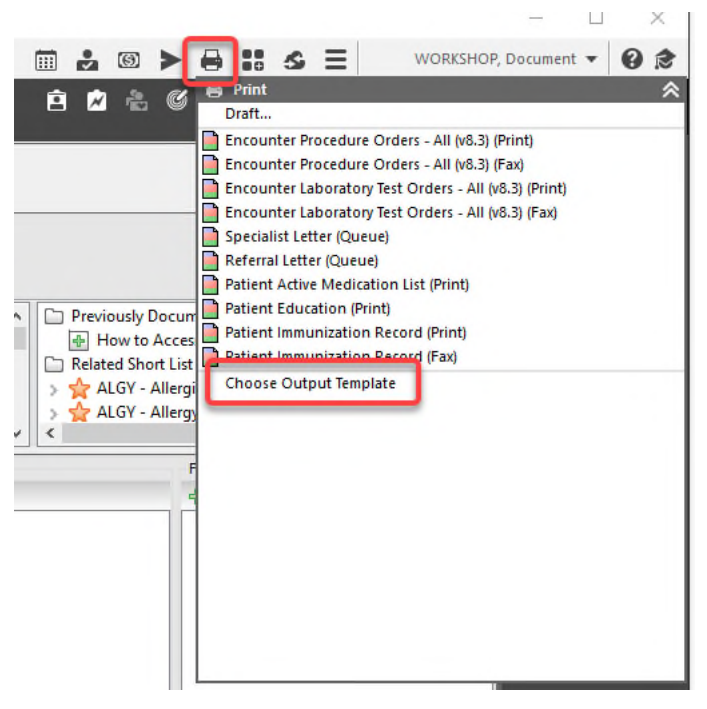

7. In Filter, enter Patient data, and then click Patient data access via 3rd party application (ADP).

| Add Output Template                                                                     |                                                           | — 🗆 X                      |
|-----------------------------------------------------------------------------------------|-----------------------------------------------------------|----------------------------|
| Location: Arizona Center for Hand to Shoulder  Patient: Jane Smith  Difference Batteria |                                                           |                            |
| Encounter: 11/08/2024: Current Encounter                                                |                                                           | ~                          |
| Eilter: Patient data                                                                    |                                                           |                            |
| Template ^                                                                              | Description                                               | Output Category            |
| Patient data access via 3rd party application (ADP)                                     | ADP Invite to use 3rd party FHIR application              | Portal Access Instructions |
| Patient data access via 3rd party application (FMH)                                     | Follow My Health Invite to use 3rd party FHIR application | Portal Access Instructions |
|                                                                                         |                                                           |                            |
|                                                                                         |                                                           | OK Cancel                  |

8. On the Print screen, click the Edit tab, and then scroll down to **Invite Code**.

| Print - Patient data access via 3rd party application (ADP)                                                                                                    |                                   | - 0                                                                      | ×                                |   |
|----------------------------------------------------------------------------------------------------|-----------------------------------|--------------------------------------------------------------------------|----------------------------------|---|
| 🞯 Entr 🔯 Eax 💈 Queue 🍘 Save to Log 🚔 Export 🛃 📇 🚳 Send Web Message 🛕 Preview (F9) 🔗 Edit (F2) 🔯 Reset Document                                                    |                                   |                                                                          |                                  |   |
| Print Preview Edit                                                                                                    |                                   |                                                                          |                                  |   |
| B I U E E E E Reset Fonts 🕹 Next 🛧 Previous Note                                                                                                    |                                   |                                                                          |                                  |   |
| 9% 🔓 🛱 ↔ 🐟 👘 💯 👫 📩 + 📋 → Normal 🛛 → 🔤 ≠000000 🔍 🖉                                                                                                    |                                   |                                                                          |                                  |   |
|                                                                                                    | Arizona Center for Hand to Should | er Surge                                                                 | ry                               | ~ |
|                                                                                                    |                                   |                                                                          |                                  |   |
|                                                                                                    | р                                 | 2000 Wake Fores<br>Raleigh, NC 2:<br>hone: (919) 851-<br>Fax: (919) 870- | st Rd<br>17609<br>-5177<br>-9845 |   |
| Jane Smith,                                                                                                    |                                   |                                                                          | _                                |   |
| Veradigm Connect is excited to announce that you can now access your health information from your mobile device by downloading and using an approved application. |                                   |                                                                          |                                  |   |
| For a list of approved applications, visit the Allscripts Application store at https://allscriptsstore.cloud.prod.iapps.com/category/fhir-apps.                   |                                   |                                                                          |                                  |   |
| Once on the site, click the Category menu and select 'FHIR Apps' to view a list of Allscripts-tested applications for your mobile device.                         |                                   |                                                                          |                                  |   |
| The applications can be downloaded from device-compatible application stores, such as Apple iTunes or Google Play stores.                                         |                                   |                                                                          |                                  |   |
| The first time that you access the downloaded application, you will be asked to create credentials through an Allscripts Developer Program (ADP) website.         |                                   |                                                                          |                                  |   |
| To setup your ADP credentials for your initial login, navigate o https://open.allscripts.com/Patient/invite enter the invite code below when prompted.            |                                   |                                                                          |                                  |   |
| Invite Code: D6CF952D7CC5                                                                                                    |                                   |                                                                          |                                  |   |
| Thank you,                                                                                                    |                                   |                                                                          |                                  |   |
| Veradigm Connect                                                                                                    |                                   |                                                                          |                                  |   |
|                                                                                                    |                                   |                                                                          |                                  |   |
|                                                                                                    |                                   |                                                                          |                                  |   |
|                                                                                                    |                                   |                                                                          |                                  |   |
|                                                                                                    |                                   |                                                                          |                                  |   |
|                                                                                                    |                                   |                                                                          |                                  |   |
|                                                                                                    |                                   |                                                                          |                                  |   |
|                                                                                                    |                                   |                                                                          |                                  | v |
| <                                                                                                    |                                   |                                                                          | >                                |   |
| Attach to Chart                                                                                                    |                                   | Print C                                                                  | Cancel                           |   |

9. Copy the **Invite Code**.

Page 9

Copyright © 2004-2024 | Veradigm This page contains proprietary information and is not to be duplicated or disclosed to unauthorized persons.

## Registering the Patient on the AHC Patient Portal

1. In a browser, go https://open.allscripts.com/Patient/invite.

| <sup>⊗</sup> Allscripts <sup>.</sup>                                                                                                    | Register Log In  |
|----------------------------------------------------------------------------------------------------|------------------|
| Sign Up and Connect                                                                                                    |                  |
| These screens will take you through the steps for registering an account with Allscripts and connecting with your providers and health records at your physician or This takes only a few minutes to complete. | doctor's office. |
| Next<br>Terms of Use   Privacy Policy   Cookies   © 2024 - Veradigm   1.13.0.100                                                                                                    |                  |

- 2. Paste the code from the previous section in **Invite ID**.
- 3. Select the I'm not a robot option, and then click Next.

| 🛞 Allscrip                    | ots                                                                | Register Log In |
|-------------------------------|--------------------------------------------------------------------|-----------------|
| Invitation Code               | e was emailed or given to you by your doctor, hospital, or clinic. |                 |
| Invite ID                     | D6CF952D7CC5                                                       |                 |
| Terms of Use   Privacy Policy | Next                                                               |                 |

- 4. Enter the patient's **First Name** and **Last Name**, and then click **Next**. This must match the patient name in Veradigm EHR.
- 5. Enter the patient's **Date of Birth** and **Gender**, and then click **Next**. These values must match the values in Veradigm EHR.

Copyright © 2004-2024 | Veradigm

| <sup>⊗</sup> Allscripts <sup>,</sup> |                                               |                                          |  |   |
|--------------------------------------|-----------------------------------------------|------------------------------------------|--|---|
| Identity Verifica                    | ation<br>ed to verify your identity. Yo       | ou may need to answer several questions. |  |   |
|                                      | What is your name?<br>First Name<br>Last Name | Jane 🔮<br>Smith                          |  |   |
|                                      | Great. Now please com                         | plete the following to continue.         |  | × |
|                                      | Date of Birth<br>Gender<br>Next >             | November - 11 V 8 V 1975 V<br>Female V   |  |   |
| Terms of Use   Privacy Policy        | Cookies   © 2024 - Veradi                     | gm   1.13.0.100                          |  |   |

6. Enter your **Email**, and then create a **Password** that meets the requirement displayed.

| ⊗ Allscripts <sup>,</sup>                                                                                                    |                                                                                                    | Register Log In |
|----------------------------------------------------------------------------------------------------|----------------------------------------------------------------------------------------------------|-----------------|
| Setup your login                                                                                                    |                                                                                                    |                 |
| Already have an Allscripts Health Connect accounts                                                                                    | unt?                                                                                                    |                 |
| Create a Allscripts Health Connect A Email Password Confirm password Next Terms of Use   Privacy Policy   Cookies   © 2024 - Veradigm | Account Password Requirements Must be between 8 and 25 characters Must contain at least one number Must contain at least one uppercase letter Must contain at least one lowercase letter Must contain at least one special character 1.13.0.100 |                 |

Copyright © 2004-2024 | Veradigm This page contains proprietary information and is not to be duplicated or disclosed to unauthorized persons.

# Requesting a Token

The final step in preparing to test your Patient application is to confirm you can obtain a token. Note that the images in these steps use Postman as a testing tool.

You'll need the following information:

- FHIR URL: https://fhir.fhirpoint.open.allscripts.com/fhirroute/open/CP00101/. This is the endpoint for the PTE for Veradigm EHR testing. Note that the endpoint for Patient applications contains /open/.
- Callback URL: You configured this on the FHIR App page in the Veradigm Connect portal.
- Auth URL: You can get this value and paste it from the Capability Statement. Call https://fhir.fhirpoint.open.allscripts.com/fhirroute/open/CP00101/metadata to get the value.
- Access Token URL: You can get this value and paste it from the Capability Statement. Call **https://fhir.fhirpoint.open.allscripts.com/fhirroute/open/CP00101/metadata** to get the value.

| 90  |                                                                                                    |
|-----|----------------------------------------------------------------------------------------------------|
| 91  | "rest": [                                                                                                    |
| 92  | 1                                                                                                    |
| 93  | "mode": "server",                                                                                                    |
| 94  | "documentation": "The Allscripts FHIR R4 Server supports Smart App Launch for security",                                 |
| 95  | "security": {                                                                                                    |
| 96  | "extension": [                                                                                                    |
| 97  | -                                                                                                    |
| 98  | "extension": [                                                                                                    |
| 99  |                                                                                                    |
| 100 | "url": "authorize",                                                                                                    |
| 101 | "valueUri": "https://open.allscripts.com/fhirroute/patientauthv2/afdc1f7b-b362-4777-8ab3-83472abd0b8a/connect/authorize" |
| 102 | 3,                                                                                                    |
| 103 |                                                                                                    |
| 104 | "url": "token",                                                                                                    |
| 105 | "valueUri": "https://open.allscripts.com/fhirroute/patientauthv2/afdc1f7b-b362-4777-8ab3-83472abd0b8a/connect/token"     |
| 106 | 3,                                                                                                    |
| 107 | {                                                                                                    |
| 108 | "url": "manage"                                                                                                    |
| 109 | 3                                                                                                    |
| 110 | 1,                                                                                                    |
| 111 | "url": "http://fhir-registry.smarthealthit.org/StructureDefinition/oauth-uris"                                           |
| 112 | 3                                                                                                    |
| 113 | 1,                                                                                                    |

- Client ID: This was assigned to your application when you registered the application in Veradigm Connect. You can find it at the top of the FHIR App page in the Veradigm Connect portal.
- Client Secret: This was assigned to your application when you registered the application in Veradigm Connect. If you do not have it, you can generate a new secret by clicking Add Secret at the bottom of the FHIR App page in the Veradigm Connect portal.

- Scope: You configured your scopes on the FHIR App page in the Veradigm Connect portal. For testing purposes, include **launch/patient** to include the patient ID in the response to the token request.
- ACH Username and Password: You created these credentials in the previous section.

In Postman, do the following:

- 1. Enter the FHIR URL in the request.
- 2. On the Authorization tab, set **Auth Type** to **OAuth 2.0**, and then enter the **Callback URL**, **Auth URL**, **Access Token URL**, **Client ID**, **Client Secret**, and **Scope** described above.

| ({FhirURL}/metadata                                                 |                                                                         |                                                                           |                                                     | Ē                                                            | ) Save 🗸 Share       |
|---------------------------------------------------------------------|-------------------------------------------------------------------------|---------------------------------------------------------------------------|-----------------------------------------------------|--------------------------------------------------------------|----------------------|
| GET ~ ({FhirUR                                                      | L}} /metadata                                                           |                                                                           |                                                     |                                                              | Send ~               |
| Params Authorization •                                              | Headers (7) Body Scripts                                                | Settings                                                                  |                                                     |                                                              | Cookies              |
| Auth Type                                                           |                                                                         | A Heads up! These parameters held consitive da                            | to To keep this data secure while working in a cell | aborative environment we recommend using variables. Learn m  | ore about            |
| OAuth 2.0                                                           | ~                                                                       | variables.                                                                | ta. To keep this data secure while working in a con | autrative environment, we recommend using variables, Learnin | ule about X          |
| The authorization data will be a<br>send the request. Learn more al | utomatically generated when you<br>bout <u>OAuth 2.0</u> authorization. | Current Token                                                             |                                                     |                                                              |                      |
| Add authorization data to                                           | Request Headers ~                                                       | Token                                                                     | Available Tokens ~                                  |                                                              |                      |
|                                                                     |                                                                         |                                                                           | Token                                               |                                                              |                      |
|                                                                     |                                                                         | Header Prefix (1)                                                         | Bearer                                              |                                                              |                      |
|                                                                     |                                                                         | Auto-refresh Token<br>Your expired token will be auto-refreshed before se | nding a request.                                    |                                                              |                      |
|                                                                     |                                                                         | Share Token<br>This will allow anyone with access to this request to      | view and use it.                                    |                                                              |                      |
|                                                                     |                                                                         | Configure New Token                                                       |                                                     |                                                              |                      |
|                                                                     |                                                                         | Token Name                                                                | Enter a token name                                  |                                                              |                      |
|                                                                     |                                                                         | Grant type                                                                | Authorization Code ~                                |                                                              |                      |
|                                                                     |                                                                         | Callback URL (1)                                                          | {{CallbackURL}}                                     |                                                              |                      |
|                                                                     |                                                                         |                                                                           | Authorize using browser                             |                                                              |                      |
|                                                                     |                                                                         | Auth URL ③                                                                | ((AuthURL))                                         |                                                              |                      |
|                                                                     |                                                                         | Access Token URL ①                                                        | {{TokenURL}}                                        |                                                              |                      |
|                                                                     |                                                                         | Client ID (1)                                                             | {{ClientID}}                                        | Postbot                                                      |                      |
| Body Cookies Headers (17)                                           | Test Results                                                            |                                                                           |                                                     | Ctrl Alt P 1077 ms - 50.36 KB - 🕀                            | Save Response 🚥      |
|                                                                     |                                                                         |                                                                           |                                                     | 🖏 Postbot 🕞 Runner ঔ Start Proxy 🚯 Cook                      | ties ሱ Vault 📋 Trash |

### 3. Click Get New Access Token.

4. Enter your AHC credentials, and then click Login.

| Allscripts FHIR Authorization - | - | × |
|---------------------------------|---|---|
| File Edit View Help             |   |   |
|                                 |   |   |
| 🦚 AU 🔹 .                        |   |   |
| W Allscripts                    |   |   |
|                                 |   |   |
| Allscripts Health Connect Core  |   |   |
|                                 |   |   |
| Username                        |   |   |
| Descured                        |   |   |
| Password                        |   |   |
| Login                           |   |   |
|                                 |   |   |
|                                 |   |   |
| Forgot Password                 |   |   |
|                                 |   |   |
|                                 |   |   |
|                                 |   |   |
|                                 |   |   |

- 5. Click **Proceed**.
- 6. On the Manage Access Tokens screen, note the **patient** value. This is the patient's ID in Veradigm EHR. Then click **Use Token**. The default value for token duration for Patient applications is 20 minutes.

| MANAGE ACCESS TOKENS |                  | ×                                                                                                    |
|----------------------|------------------|----------------------------------------------------------------------------------------------------|
| All Tokens Delete 🗸  | Token Details    | Use Token                                                                                                  |
| Token Name           | Token Name       | Token Name 🖋                                                                                               |
|                      | Access Token     | D3BB0EDB019F91810B1BDF987E27245597FE5A1E56E854A59CAFD1E2<br>92D8591B                                       |
|                      | Token Type       | Bearer                                                                                                    |
|                      | expires_in       | 1200                                                                                                    |
|                      | scope            | launch/patient patient/*.read                                                                              |
| C                    | patient          | 69372                                                                                                    |
| _                    | access_token_url | https://open.allscripts.com/fhirroute/patientauthv2/afdc1f7b-b362-4777<br>-8ab3-83472abd0b8a/connect/token |

You can begin testing your FHIR application.

Copyright © 2004-2024 | Veradigm